| FOSCAM                                                                                       | Contenido de la caja                                                                                                    | 1 Hardware Introducción           |  |  |
|----------------------------------------------------------------------------------------------|----------------------------------------------------------------------------------------------------|-----------------------------------|--|--|
| <section-header><text><text><section-header></section-header></text></text></section-header> | Image: Sector of the sector of the sector | <section-header></section-header> |  |  |
| Modelo: FI9828W<br>V4.4                                                                      | For Arbitration       Image: Control of the control of the control of t          |                                   |  |  |
|                                                                                              |                                                                                                    |                                   |  |  |
|                                                                                              | <b>2</b> Instalación del software                                                                                                    | <b>3</b> Acceso a la cámara       |  |  |

1. Inserte el CD en la bandeja de su ordenador.

2. Acceda a la carpeta "IP Camera Search Tool" y busque la carpeta "For Windows OS" o "For Mac OS". Copie el fichero "IP camera tool" y péguelo en el escritorio de su ordenador.

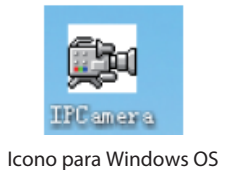

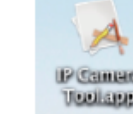

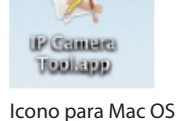

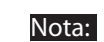

• Si su ordenador (S.O. Windows) admite la función de autoejecución (Autorun), Ud. podrá encontrar el fichero correspondiente en el panel de control que se ha abierto.

• Si su ordenador no tiene bandeja para CD, siempre podrá descargar gratuitamente "IP camera tool" desde nuestra web. 1. Habilite la función DHCP de su router (Suele estar habilitada por defecto), ejecute el programa "IP Camera Tool". Mostrará la dirección IP local de su cámara en su red LAN (Red de área local, Local Area Network).

| 5 | 🐉 IP Camera Tool |                         |              | - • ×       |
|---|------------------|-------------------------|--------------|-------------|
|   | Camera name      | IP Åddress              | Device ID    | Device type |
|   | Anonymous        | Http://192.168.1.100:88 | C4D6553894C0 | H.264       |

2. Haga doble click en dicha IP; su navegador de internet mostrará la pantalla de acceso de su cámara. Cuando acceda por primera vez deberá descargar e instalar el complemento plug-in, en el caso de usar Microsoft Internet Explorer. Si está usando Google Chrome, Apple Safari, o Mozilla Firefox, por favor, remítase al manual de usuario.

#### Nota:

No admite navegador de 64 bit.

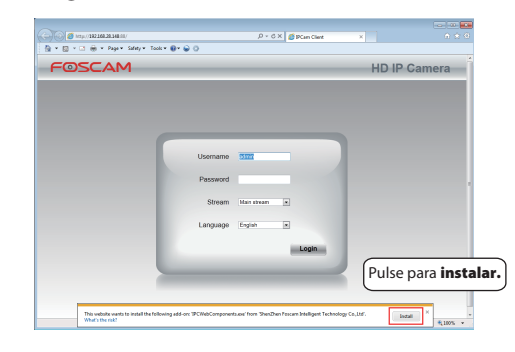

FOSCAM

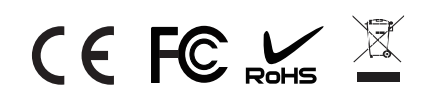

ShenZhen Foscam Intelligent Technology Co., Ltd www.foscam.com

| Hardware Conexiones                                                                                                    |
|----------------------------------------------------------------------------------------------------|
| <image/>                                                                                                    |
|                                                                                                    |
| <b>3.</b> Tras instalar el complemento Plug-in, actualice su navegador y haga clic en Acceso.                                                                                                    |
| Usuario<br>Contraseña<br>Flujo Flujo principal V<br>Idioma Español V<br>Acceso                                                                                                    |
| <b>4.</b> La primera vez que Ud. acceda a su cámara, ésta le ofrecerá modificar el nombre de usuario y la contraseña. Escriba el usuario y la contraseña que prefiera, y pulse <b>Modificar</b> para completar el cambio. A partir de entonces, utilice ese nomb re y esa contraseña para acceder. |
| Usuario admin<br>Nuevo usuario<br>Nueva contraseña<br>Contraseña de nivel de<br>seguridad<br>Confirmar la contraseña                                                                                                    |
| Modificar                                                                                                    |

5. Tras acceder, Ud. verá en la interfaz el vídeo en directo.

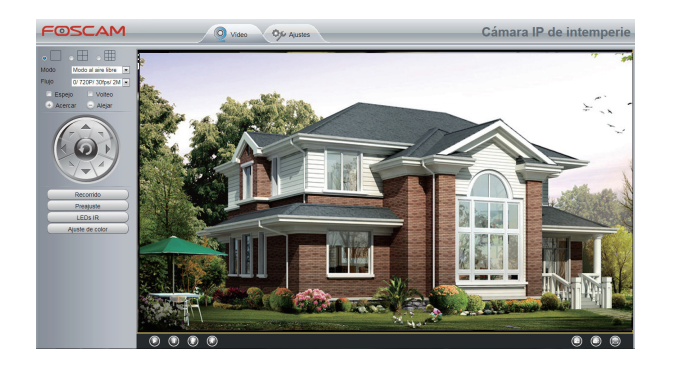

#### Nota:

- Una vez que acceda por primera vez, le aparecerá automáticamente el "Asistente de configuración" ("Setup Wizard"). Con él puede configurar los parámetros básicos, como el nombre de la cámara, la hora y el acceso WiFi.
- En caso de que olvide su usuario o contraseña, puede mantener pulsado el botón de reset de la cámara (Situado en su base) usando un alfiler o similar durante 5 segundos. Esto reseteará la cámara a sus valores de fábrica.
- Si desea acceder a su cámara conectada por WiFi, o a través de Internet, por favor, continue la configuración siguiendo los pasos citados a continuación sobre Conexión WiFi y Acceso Remoto.

### **4** Conexión WiFi

1. Elija "Ajustes" en la parte superior de la página de la cámara, luego vaya en el menú de la izquiera a "Red> WiFi", ahí pulse **Buscar**.

| Auste básico Red Configuración IP Lista de redes WiFi Euceptación SSID (Nombre de red) Encriptación Serial UPAP UPAP TPLINK Abierta UPAP Parto TPLINK Abierta Wuldischuan Abierta Wuldischuan Abierta                                                                                                    | guna v<br>a contraseña es de 63,<br>un el carácter & =    |
|----------------------------------------------------------------------------------------------------|-----------------------------------------------------------|
| Red     Cantiguración IP     Elista de redes WiFi     Elista de redes WiFi       PPP0E     DINS     SSID (Nombre de red)     Encriptación     Sefal       DONS     TP-LINK_C6209C     Abierta     La longitud mixima de lu es compatible on termina de lu es compatible on termina de lu es | iguna v<br>a contraseña es de 63,<br>on el carácter & =   |
| Configuración IP         Lista de redes WIFI         Buscar         SSI0           PPP0E         SSID (Nombre de red)         Encriptación         Señal           DONS         TP-LINK, CE209C         Abierts         a           UPriP         TP-LINK, VF         WPAWPA2         a           Email         WútisaChuan         Abierts         a           Notan         Bierts         a                                                                                                    | iguna 💌<br>a contraseña es de 63,<br>on el carácter & =   |
| With<br>PPPVE         SSID (Nombre de red)         Encriptación         Sefal           DDNS         TP-LINK_C6509C         Abierta         La longtud máxima de L<br>le sompatible co           Weito         TP-LINK_VF         WPAVWPA2         La longtud máxima de L<br>es compatible co           Email         Wútisac/huan         Abierta         La           Visite FTP         liyo         WPAWPA2         La                                                                                                    | iguna 🛛 🗹<br>a contraseña es de 63,<br>on el carácter & = |
| PPPDE     TP-LINK_CE008C     Abierta     Alianta       DDNS     TP-LINK_CE008C     Abierta     Alianta       UmPP     TP-LINK_YF     WDAWPA2     Alianta       Paeto     TP-LINK_YF     WPAWPA2     Alianta       Email     WUKisoChuan     Abierta     Alianta       Vision     Biyo     WPAWPA2     Alianta                                                                                                    | a contraseña es de 63,<br>on el carácter & =              |
| UP#P         TP-LNK         Abiets         a         es compatible o           Pueto         TP-LNK_YF         WPAWPA2         a           Email         WUXsoChuan         Abiets         a           Ajuste FTP         Byo         WPAWPA2         a                                                                                                    | on el carácter & =                                        |
| Pueto         TP-LINK_YF         WPAWPA2           Email         WW3soChuan         Abiets           Ajuste FTP         Wy3soChuan         Abiets           filman         Byo         WPAWPA2                                                                                                    |                                                           |
| Email WUXsoChuan Abierts and<br>Ajuste FTP IV UXsoChuan Abierts and<br>Videon VVAVVA2 and                                                                                                    |                                                           |
| Virien liyo WPAWPA2                                                                                                    |                                                           |
| 1000                                                                                                    |                                                           |
| Alarma lanxingfu WPA/WPA2                                                                                                    |                                                           |
| Grabar TP-LINK_yu WPA/WPA2                                                                                                    |                                                           |
|                                                                                                    |                                                           |
| Cortafuegos were En Caso de que naya mas de 10 redi                                                                                                    | es,                                                       |
| Sistema D-Link_wly w pulse los nºs de pagina para encont                                                                                                    | trar                                                      |

**2.** Pulse en el nombre (SSID) de su red WiFi en la lista y se rellenarán los campos SSID y encriptación automáticamente. Rellene, por favor, el campo Contraseña con la de su red WiFi.

| estado<br>Ajuste básico | WiFi                     |              |                               | Guardar Refrescar                                           |
|-------------------------|--------------------------|--------------|-------------------------------|-------------------------------------------------------------|
| Red<br>Configuración IP | Lista de redes WiFi      |              | Buscar                        | SSID TP-LINK                                                |
| PPPoF                   | <br>SSID (Nombre de red) | Encriptación | Señal                         | Encriptación Ninguna 💌                                      |
| DDNS                    | TP-LINK_CB209C           | Abierta      | at                            | La lon<br>2. Escriba la contraseña                          |
| UPnP                    | TP-LINK                  | Abierta      | ai                            | de su red WiFi.                                             |
|                         |                          |              | 1. Pulse en su<br>campos SSID | u red, para que se copien los<br>D (nombre) y encriptación. |

**3.** Pulse el botón **Guardar** y desconecte el cable de red Ethernet. No desenchufe la alimentación de la cámara hasta que no aparezca en IP Camera Tool. En caso de que no aparezca la cámara pruebe a desenchufar el alimentador y enchufarlo de nuevo. La cámara debería conectarse a la red WiFi automáticamente.

**2.** Habilite UPnP y DDNS en la configuración de la cámara. Le recomendamos usar el DDNS Foscam que viene de fábrica por defecto, pero si desea usar otro DDNS, por favor, consulte el manual de usuario para más referencias.

| estado           | 9   | UDeD                |                                               |
|------------------|-----|---------------------|-----------------------------------------------|
| Ajuste básico    | 9 ( | OPHP                |                                               |
| Red              |     |                     | Guardar                                       |
| Configuración IP |     | Habilitar UPnP      | Si 🔍                                          |
| WiFi             |     |                     | Seleccione Six nulce Cuardan                  |
| PPPoE            |     |                     | Seleccione Si y puise Guardar.                |
| DDNS             |     |                     |                                               |
| (UPnP)           |     |                     |                                               |
|                  |     |                     |                                               |
|                  |     |                     |                                               |
|                  |     |                     |                                               |
|                  |     |                     |                                               |
| estado           | 2.  | DDNS                |                                               |
| Ajuste básico    | 2   | DDINO               |                                               |
| Red              |     |                     | Guardar                                       |
| Configuración IP |     | Habilitar DDNS      |                                               |
| WiFi             |     | Manufacturer's DDNS |                                               |
| PPPoE            |     | Manufacturer's DDNS | cx2350 myfoscam org                           |
| DDNS             | <   |                     |                                               |
| UPnP             |     |                     | Active Habilitar DDNS y pulse Guardar.        |
| Puerto           |     | Third Party DDNS    | El contenido de la columna DDNS de fábrica es |
| Email            |     | Servidor DDNS       | el nombre de dominio de su cámara.            |
|                  |     |                     |                                               |

**3.** Configure en su router la apertura de puertos (HTTPS) (port forwarding). En este apartado, usaremos un router WiFi de marca TP-LINK como ejemplo. Lo primero, iremos a "Forwarding -Virtual Servers". En otras marcas, por favor, consulte el manual de su router.

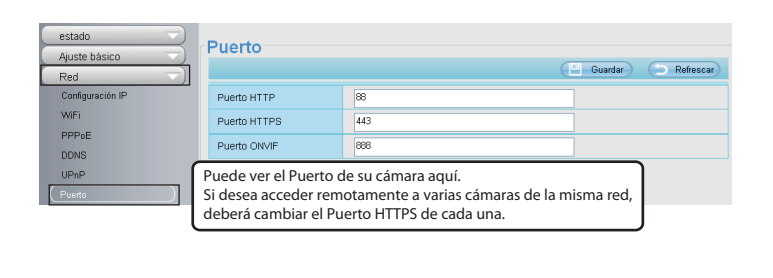

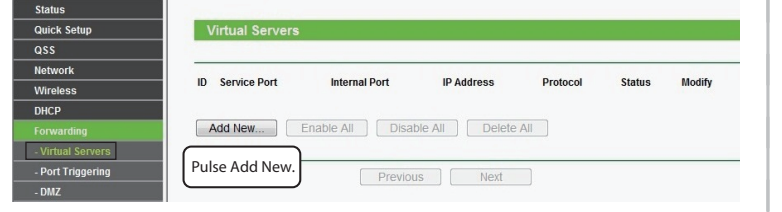

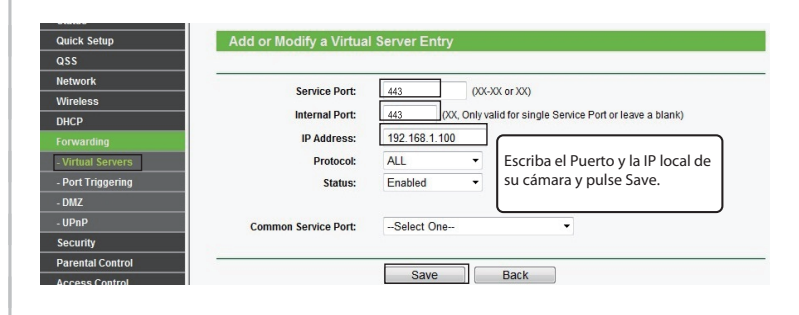

| tus            |                 |                 |                 |          |         |               |
|----------------|-----------------|-----------------|-----------------|----------|---------|---------------|
| ck Setup       | Virtual Server  | s               |                 |          |         |               |
| s              |                 |                 |                 | _        |         |               |
| work           |                 |                 |                 |          |         |               |
| eless          | ID Service Port | Internal Port   | IP Address      | Protocol | Status  | Modify        |
| CP             | 1 443           | 443             | 192.168.1.100   | ALL      | Enabled | Modify Delete |
|                |                 |                 |                 |          |         |               |
| rtual Servers  |                 |                 |                 |          |         |               |
| ort Triggering | Add New         | Enable All      | isable All Dele | te All   |         |               |
| WZ             |                 |                 |                 |          |         |               |
| PnP            | En este punto   | ya habrá        |                 |          |         |               |
| curity         | concluido a a   | pertura del pue | rto.            | a        |         |               |
| ental Control  |                 |                 |                 |          |         |               |
|                |                 |                 |                 |          |         |               |

**4.** Ahora Ud. podrá acceder a su cámara IP con https://nombre-de-dominio:puerto-https desde Internet.

## **5** Acceso remoto

Si necesita acceder a su cámara desde fuera de su red local, necesitará configurar algunos ajustes en su router. Por favor, siga los pasos correspondientes:

**1.** Ejecute IP Camera Tool, y asigne una dirección IP local a su cámara.

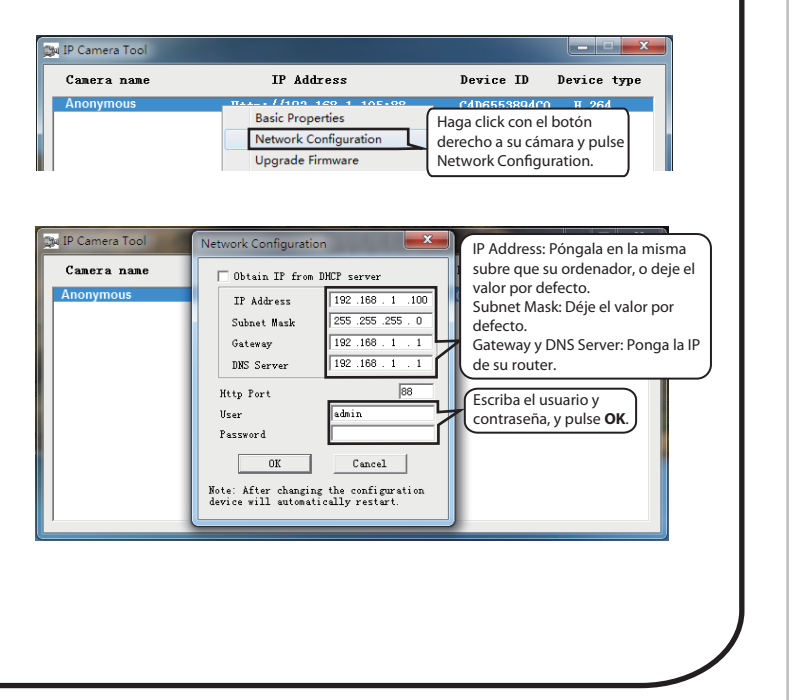

# **6** Acceso a la cámara IP desde un móvil

Si Ud. desea acceder a su cámara desde un móvil smart phone, por favor, si es un dispositivo Android, busque en Google Play la aplicación **Foscam Viewer** e instálela. Si es un dispositivo iOS, acceda a la tienda APP Store, busque **Foscam Viewer** e instálela.

## **7** Soporte Técnico

Si Ud. tiene problemas con su cámara IP Foscam, por favor, contacte con el vendedor Foscam que se la proporcionó, o puede enviar un e-mail al equipo de soporte técnico central de Foscam: **tech@foscam.com**.

Le agradecemos de antemano sus valiosos comentarios y sugerencias para mejorar los productos Foscam.